# **RAID - CREATING MULTIPLE VOLUMES**

This section will help you delete the Data [D] volume and create multiple volumes that do not surpass 2TB. Please note that all data stored on Data [D] will also be deleted. **You must backup all data stored on Data** [D] before deleting it.

**Note:** The following instructions assume a 5big Office/Office+ with five drives. While your RAID configuration may not exactly match the screenshots below, you may still use the instructions as a guide to delete existing volumes and create new partitions.

**Important info:** Deleting volumes and creating RAID arrays are data destructive operations. Please make certain that all data has been backed up and that all Shared Folders have been moved to other volumes before performing either operation.

## DELETE AN EXISTING RAID VOLUME

Use Disk Management to delete a volume:

- 1. Launch the Dashboard from a Windows workstation on the same network as your LaCie 5big Office/Office+. Start > All Programs > Windows Home Server 2011/Windows Storage Server 2008 R2 > Windows Home Server 2011 Dashboard/Windows Storage Server 2008 R2 Dashboard
- 2. Select the **Home** tab.
- 3. Click once on **COMMON TASKS**.

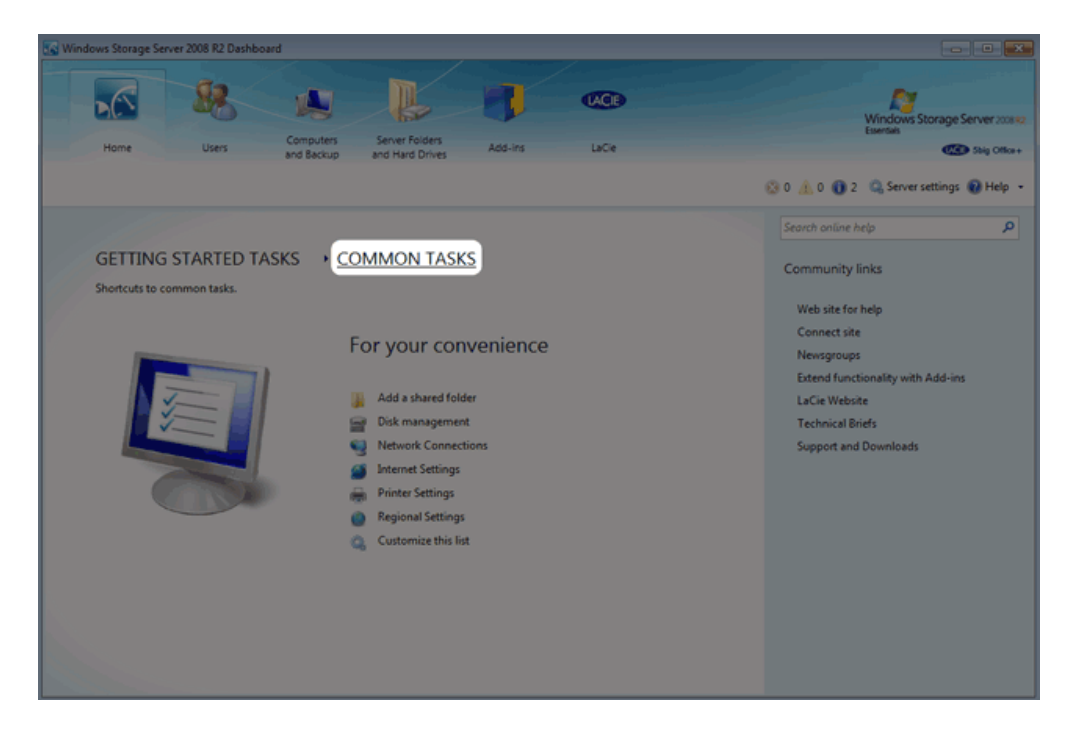

4. Click once on **Disk Management**.

| 🐼 Windows Storage Server 2008 R2 Dashboard                                                                                                    |                                                                                                    |
|----------------------------------------------------------------------------------------------------|----------------------------------------------------------------------------------------------------|
| Home Users Computers Add-ins LaCe                                                                                                    | Vindows Storage Server 2000<br>Liseria<br>Constant<br>Sig Office +<br>Sig Office +<br>Sig Office |
| <section-header><section-header><section-header><section-header><section-header><section-header><section-header><section-header><section-header><section-header><section-header></section-header></section-header></section-header></section-header></section-header></section-header></section-header></section-header></section-header></section-header></section-header> | Search online help D<br>Community links<br>Web site for help<br>Connect site<br>Newsgroups<br>Extend functionality with Add-ins<br>LaCie Website<br>Technical Briefs<br>Support and Downloads                                                                                                    |
|                                                                                                    |                                                                                                    |

5. The screenshot below shows the default RAID configuration for a 5big Office/Office+ with five hard drives. Before creating volumes that do not surpass 2TB, we will delete the largest partition, Data [D].

|                                |                                                  |                                                                        |                                        |                                        |   | 1 |
|--------------------------------|--------------------------------------------------|------------------------------------------------------------------------|----------------------------------------|----------------------------------------|---|---|
| Dynamic<br>931.51 GB<br>Online | <b>System</b><br>100 MB NTFS<br>Healthy (System) | Windows (C.)<br>60.00 GB NTFS<br>Healthy (Boot, Page File, Crash Dump) |                                        | Data (D-)<br>871.41 GB NTFS<br>Healthy |   |   |
| Disk 1                         |                                                  |                                                                        |                                        |                                        |   | 1 |
| Dynamic<br>931.51 GB<br>Online | System<br>100 MB NTFS<br>Healthy (System)        | Windows (C:)<br>60.00 GB NTFS<br>Healthy (Boot, Page File, Crash Dump) |                                        | Data (D2)<br>871.41 GB NTFS<br>Healthy |   | # |
| Disk 2                         |                                                  |                                                                        |                                        |                                        |   | 1 |
| Dynamic<br>931.51 GB<br>Online | Data 2 (E:)<br>60.10 GB NTFS<br>Healthy          |                                                                        | Data (D:)<br>871.41 GB NTFS<br>Healthy |                                        |   |   |
| Disk 3                         |                                                  |                                                                        |                                        |                                        |   |   |
| Dynamic<br>931.51 GB<br>Online | Data 2 (E:)<br>60.10 GB NTFS<br>Healthy          |                                                                        | Data (D:)<br>871.41 GB NTFS<br>Healthy |                                        |   |   |
| Disk 4                         |                                                  |                                                                        |                                        |                                        |   |   |
| Dynamic<br>931.51 GB<br>Online | Data 2 (E:)<br>60.10 GB NTFS<br>Healthy          |                                                                        | Data (D:)<br>871.41 GB NTFS<br>Healthy |                                        |   |   |
| Linglingsted                   | Mirrored volume RAID-5 vol                       |                                                                        |                                        |                                        | _ |   |

6. Right-click on the Data [D] volume. You may right-click on any of its five disks. Select **Delete Volume...** 

| Disk 0<br>Dynamic<br>931.51 GB<br>Online | System<br>100 MB NTFS<br>Healthy (System) | Windows (C:)<br>60.00 GB NTFS<br>Healthy (Boot, Page File, Crash Dump) |                                        | Data (D:)<br>871.41 GB NTFS<br>Healthy |                                                          |  |
|------------------------------------------|-------------------------------------------|------------------------------------------------------------------------|----------------------------------------|----------------------------------------|----------------------------------------------------------|--|
|                                          |                                           | · · · · · · · · · · · · · · · · · · ·                                  |                                        |                                        | Open                                                     |  |
| Disk 1                                   |                                           |                                                                        |                                        |                                        | Explore                                                  |  |
| Dynamic<br>931.51 GB<br>Online           | System<br>100 MB NTFS<br>Healthy (System) | Windows (C:)<br>60.00 GB NTFS<br>Healthy (Boot, Page File, Crash Dump) |                                        | Data (D:)<br>871.41 GB NTFS<br>Healthy | Change Drive Letter and Paths<br>Format<br>Repair Volume |  |
| Disk 2                                   |                                           | •                                                                      |                                        | ,<br>                                  | Reactivate Volume                                        |  |
| Dynamic<br>931.51 GB                     | Data 2 (E:)                               |                                                                        | Data (D:)                              |                                        | Delete Volume                                            |  |
| Online                                   | Healthy                                   |                                                                        | Healthy                                |                                        | Properties                                               |  |
|                                          |                                           |                                                                        |                                        |                                        | Help                                                     |  |
| Dynamic<br>931.51 GB<br>Online           | Data 2 (E:)<br>60.10 GB NTFS<br>Healthy   |                                                                        | Data (D:)<br>871.41 GB NTFS<br>Healthy |                                        |                                                          |  |
| Disk 4                                   |                                           |                                                                        |                                        |                                        |                                                          |  |
| Dynamic<br>931.51 GB<br>Online           | Data 2 (E:)<br>60.10 GB NTFS<br>Healthy   |                                                                        | Data (D:)<br>871.41 GB NTFS<br>Healthy |                                        |                                                          |  |
| Unallocated                              | Mirrored volume 🗧 RAID-5 volum            | ne                                                                     |                                        |                                        |                                                          |  |

7. If you have backed up all data and moved all Shared Folders stored on Data [D], click **Yes**.

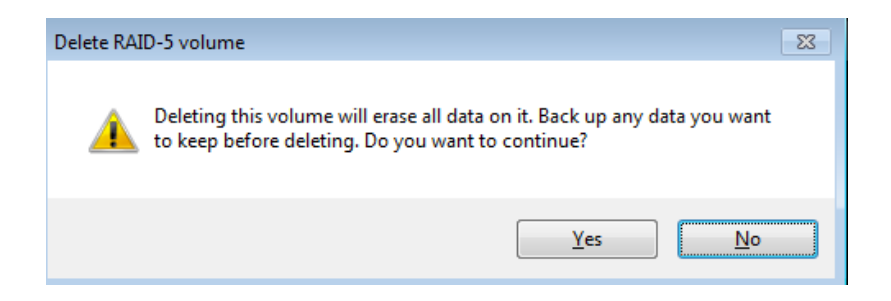

8. The volume Data [D] has been deleted.

#### **OPTIONAL NAME CHANGE**

Adjusting the size and order of the partitions will add more volumes to Disk Management. Consequently, the disks will no longer appear in the same order as the default RAID configuration. For organizational purposes, it may be easier to change the name and letter of Data 2 [E] so that the Data drives read clearly from left to right in Disk Management. This step is optional and may be skipped.

**Important info:** Editing the name of the volume will have little effect upon the links to Shared Folders on the server. However, changing the drive letter of a volume will require that you revise the location of Shared Folders on the server.

To change the name and volume letter:

1. Right-click on any drive in the Data 2 [E] volume. Select **Properties**.

| Dick 0                         |                                           |                                                                        |                               |                          |
|--------------------------------|-------------------------------------------|------------------------------------------------------------------------|-------------------------------|--------------------------|
| Dynamic<br>931.51 GB<br>Online | System<br>100 MB NTFS<br>Healthy (System) | Windows (C:)<br>60.00 GB NTFS<br>Healthy (Boot, Page File, Crash Dump) |                               | 871.41 GB<br>Unallocated |
| Disk 1                         |                                           |                                                                        |                               |                          |
| Dynamic<br>931.51 GB<br>Online | System<br>100 MB NTFS<br>Healthy (System) | Windows (C:)<br>60.00 GB NTFS<br>Healthy (Boot, Page File, Crash Dump) |                               | 871.41 GB<br>Unallocated |
| Disk 2                         |                                           |                                                                        |                               |                          |
| Dynamic<br>931.51 GB<br>Online | Data 2 (E:)<br>60.10 GB NTFS<br>Healthy   |                                                                        | Open                          |                          |
|                                |                                           |                                                                        | Explore                       |                          |
| Disk 3                         |                                           |                                                                        | Change Drive Letter and Paths | 5                        |
| Dynamic<br>931 51 GR           | Data 2 (E:)                               |                                                                        | Format                        |                          |
| Online                         | Healthy                                   |                                                                        | Repair Volume                 |                          |
|                                |                                           |                                                                        | Reactivate Volume             |                          |
| Disk 4                         |                                           |                                                                        | Delete Volume                 |                          |
| Dynamic<br>931 51 GB           | Data 2 (E:)                               |                                                                        | Descention                    |                          |
| Online                         | Healthy                                   |                                                                        | Properties                    |                          |
|                                |                                           |                                                                        | Help                          |                          |
| Linella sated                  | Minned and an DAID Fundament              |                                                                        |                               |                          |

2. The name of the volume, **Data 2**, is highlighted in the *General* tab.

| 🥪 Data 2 (    | (E:) Prop              | erties         |             |               | ×                    |
|---------------|------------------------|----------------|-------------|---------------|----------------------|
| Previous      | s Versions             | Quota          | a Cu:       | stomize       | NFS Sharing          |
| General       | Tools                  | Hardware       | Sharing     | Security      | Shadow Copies        |
| Ŷ             |                        | ata 2          |             |               |                      |
| Type:         | Lo                     | ical Disk      |             |               |                      |
| File syste    | em: N                  | TFS            |             |               |                      |
| Use           | d space:               | ę              | 98,050,048  | bytes         | 93.5 MB              |
| Free          | e space:               | 128,96         | 60,679,936  | bytes         | 120 GB               |
| Сар           | acity:                 | 129,0          | 58,729,984  | bytes         | 120 GB               |
|               |                        |                |             |               |                      |
|               |                        |                | Drive E:    |               | <u>D</u> isk Cleanup |
| Comp          | oress this             | drive to save  | e disk spac | e             |                      |
| Allow file pr | files on t<br>operties | his drive to h | ave conter  | nts indexed   | l in addition to     |
|               |                        |                |             |               |                      |
|               | ОК                     | Cano           | el          | <u>A</u> pply | Help                 |

3. In this example, we are changing the name from **Data 2** to **Data**. You may use any name that suits your environment. Click **OK**.

| Intersection Intersection Inter |         |         |            |               |               |
|----------------------------------------------------------------------------------------------------|---------|---------|------------|---------------|---------------|
| Previous Ve                                                                                                    | ersions | Quota   | a Cu       | stomize       | NFS Sharing   |
| General To                                                                                                    | ols Ha  | ardware | Sharing    | Security      | Shadow Copies |
| Ŷ                                                                                                    | Data    |         |            |               |               |
| Type:                                                                                                    | Local   | Disk    |            |               |               |
| File system:                                                                                                    | NTFS    | 5       |            |               |               |
| Used s                                                                                                    | pace:   | 9       | 98,050,048 | bytes         | 93.5 MB       |
| Free sp                                                                                                    | ace:    | 128,96  | 60,679,936 | bytes         | 120 GB        |
| Capacit                                                                                                    | y:      | 129,0   | 58,729,984 | bytes         | 120 GB        |
|                                                                                                    | (       |         |            |               |               |
|                                                                                                    |         |         | Drive E:   |               | Disk Cleanup  |
| <ul> <li><u>C</u>ompress this drive to save disk space</li> <li>Allow files on this drive to have contents indexed in addition to file properties</li> </ul>                                                                                                    |         |         |            |               |               |
| 0                                                                                                    | K       | Cano    | el         | <u>A</u> pply | Help          |

4. Right-click on any drive in the new Data [E] volume. Select **Change Drive Letter and Paths...** 

| Dynamic<br>931.51 GB<br>Online           | System<br>100 MB NTFS<br>Healthy (System) | Windows (C:)<br>60.00 GB NTFS<br>Healthy (Boot, Page File, Cra | ssh Dump)                                                              | 871.41 GB<br>Unallocated |
|------------------------------------------|-------------------------------------------|----------------------------------------------------------------|------------------------------------------------------------------------|--------------------------|
| Disk 1<br>Dynamic<br>931.51 GB<br>Online | System<br>100 MB NTFS<br>Healthy (System) | Windows (C:)<br>60.00 GB NTFS<br>Healthy (Boot, Page File, Cra | ash Dump)                                                              | 871.41 GB<br>Unallocated |
| Disk 2<br>Dynamic<br>931.51 GB<br>Online | Data (E)<br>60.10 GB NTFS<br>Healthy      |                                                                | Open d<br>Explore                                                      |                          |
| Disk 3<br>Dynamic<br>931.51 GB<br>Online | Data (E:)<br>60.10 GB NTFS<br>Healthy     |                                                                | Change Drive Letter and Paths Format Repair Volume d Reactivate Volume |                          |
| Dynamic<br>931.51 GB<br>Online           | Data (E:)<br>60.10 GB NTFS<br>Healthy     |                                                                | Delete Volume<br>Properties<br>Help                                    |                          |
| Unallocated                              | Mirrored volume 🗧 RAID-5 volur            | me                                                             |                                                                        |                          |

5. In the pop-up window, click on **Change...** 

| Change Drive Letter and Paths for E: (Data)                              | ×   |
|--------------------------------------------------------------------------|-----|
| Allow access to this volume by using the following drive letter and path | IS: |
|                                                                          |     |
|                                                                          |     |
|                                                                          |     |
|                                                                          |     |
| Add Change Remove                                                        |     |
| OK Cancel                                                                |     |

6. Click on the pulldown menu to choose the next letter in alphabetical order. In this case, **D**. Click **OK**.

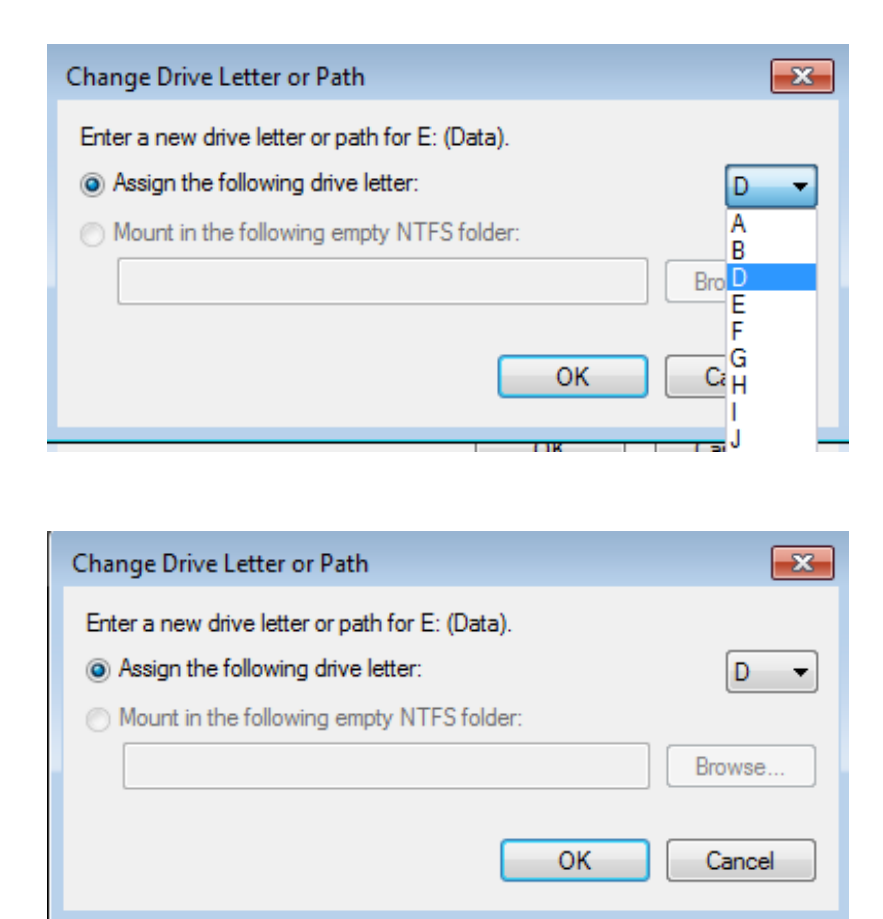

7. Click **Yes** at the prompt.

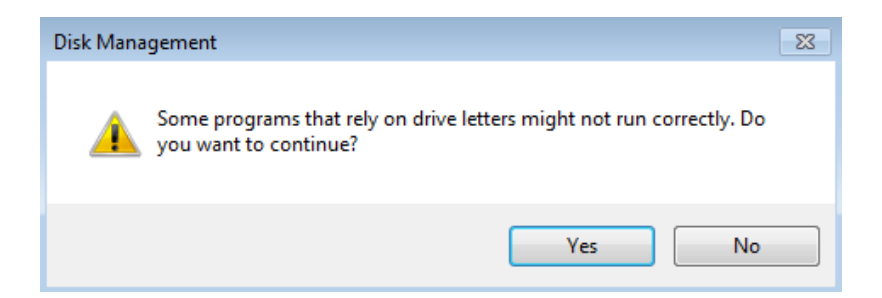

8. If the change in letter assignment does not take effect immediately, go to the the pulldown menu at the top of Disk Management to select **Action > Refresh**.

| File Ad | tion View Help |         |             |
|---------|----------------|---------|-------------|
| <hr/>   | Refresh        |         |             |
| Volur   | Rescan Disks   | Туре    | File System |
| 🗇 Da    | Create VHD     | Dynamic | NTFS        |
| 📾 Sy:   | Attach VHD     | Dynamic | NTFS        |
| 📾 Wi    |                | Dynamic | NTFS        |
|         | All Tasks 🕨    |         |             |
|         | Help           |         |             |

9. The volume should now be listed as *Data* [*D*].

| Dynamic<br>931.51 GB<br>Online | System<br>100 MB NTFS<br>Healthy (System) | Windows (C:)<br>60.00 GB NTFS<br>Healthy (Boot, Page File, Crash Dump) |                          | 871.41 GB<br>Unallocated | - |
|--------------------------------|-------------------------------------------|------------------------------------------------------------------------|--------------------------|--------------------------|---|
| Dynamic<br>931.51 GB<br>Online | System<br>100 MB NTFS<br>Healthy (System) | Windows (C-)<br>60.00 GB NTFS<br>Healthy (Boot, Page File, Crash Dump) |                          | 871.41 GB<br>Unallocated |   |
| Dynamic<br>931.51 GB<br>Online | Data (D-)<br>60.10 GB NTFS<br>Healthy     |                                                                        | 871.41 GB<br>Unallocated |                          | E |
| Dynamic<br>931.51 GB<br>Online | Data (D-)<br>60.10 GB NTFS<br>Healthy     |                                                                        | 871.41 GB<br>Unallocated |                          |   |
| Dynamic<br>931.51 GB<br>Online | Data (D:)<br>60.10 GB NTFS<br>Healthy     |                                                                        | 871.41 GB<br>Unallocated |                          |   |
| Unallocated                    | Mirrored volume RAID-5 volum              | ne                                                                     |                          |                          |   |

### **CREATING MULTIPLE RAID 5 VOLUMES**

In this example, there are five disks and we do not want any of the volumes to exceed 2TB (2TB = 2000000MB). RAID 5 remains an optimal solution to protect data while maintaining a high percentage of the available storage. Before configuring the RAID 5 volumes, we must know the amount of storage to assign each disk in the array. To determine the capacity in MB, use the following formula:

2000000MB/N-1 (N equals the number of disks.)

**Technical note:** We have used a denominator of *N-1* since RAID 5 will offer 80% capacity in a five disk array.

Follow the directions below to create the volumes.

1. Right-click on the **Unallocated** partition for Disk 2, Disk 3, or Disk 4. Select **New RAID-5 Volume...** Please note that right-clicking on Disk 0 and Disk 1 will not offer the option to create a RAID 5 volume.

| Disk 0<br>Dynamic<br>931.51 GB<br>Online | System<br>100 MB NTFS<br>Healthy (System) | Windows (C-)<br>60.00 GB NTFS<br>Healthy (Boot, Page File, Crash Dump) |                          | 871.41 GB<br>Unallocated |                                                              | Î |
|------------------------------------------|-------------------------------------------|------------------------------------------------------------------------|--------------------------|--------------------------|--------------------------------------------------------------|---|
| Dynamic<br>931.51 GB<br>Online           | System<br>100 MB NTFS<br>Healthy (System) | Windows (C-)<br>60.00 GB NTFS<br>Healthy (Boot, Page File, Crash Dump) |                          | 871.41 GB<br>Unallocated |                                                              |   |
| Disk 2<br>Dynamic<br>931.51 GB<br>Online | Data (D:)<br>60.10 GB NTFS<br>Healthy     |                                                                        | 871.41 GB<br>Unallocated |                          | New Simple Volume<br>New Spanned Volume<br>New Strice Volume | H |
| Disk 3<br>Dynamic<br>931.51 GB<br>Online | Data (D:)<br>60.10 GB NTFS<br>Healthy     |                                                                        | 871.41 GB<br>Unallocated | [                        | New Mirrored Volume New RAID-5 Volume Properties             |   |
| Disk 4<br>Dynamic<br>931.51 GB<br>Online | Data (D:)<br>60.10 GB NTFS<br>Healthy     |                                                                        | 871.41 GB<br>Unallocated |                          | нер                                                          |   |
| Unallocated                              | Mirrored volume 📒 RAID-5 volum            | ne                                                                     |                          |                          |                                                              |   |

2. The New RAID-5 Volume Wizard will appear. Click Next.

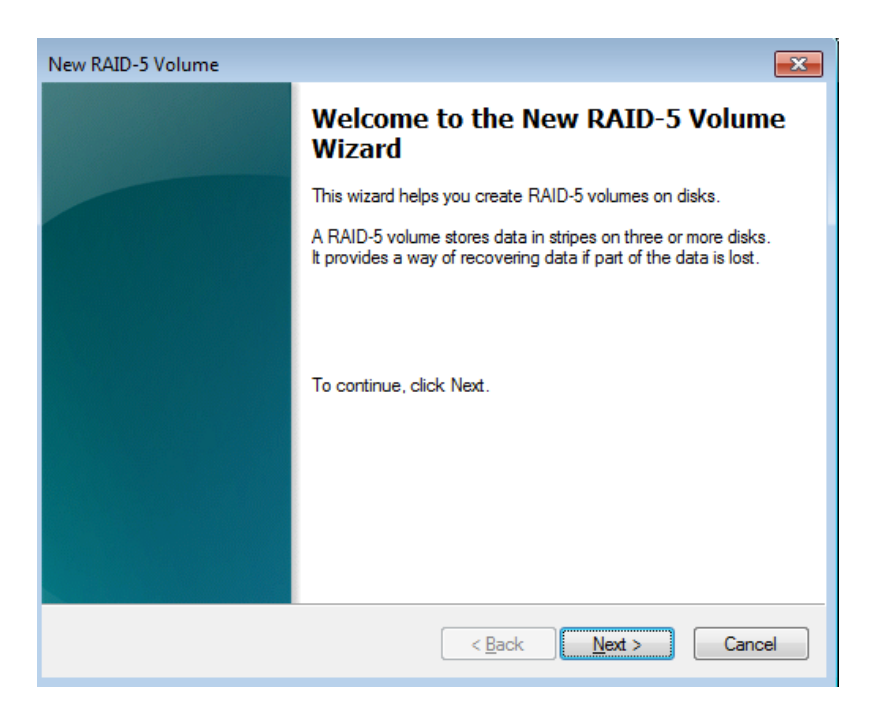

3. Select all the disks listed under Available.

| New RAID-5 Volume                                                               |                              |                  | ×   |  |  |  |
|---------------------------------------------------------------------------------|------------------------------|------------------|-----|--|--|--|
| Select Disks<br>You can select the disks and set the disk size for this volume. |                              |                  |     |  |  |  |
| Select the disks you want to us                                                 | se, and then click Add.      |                  |     |  |  |  |
| Available:                                                                      |                              | Selected:        |     |  |  |  |
| Disk 0 892326 MB<br>Disk 1 892326 MB<br>Disk 3 892326 MB<br>Disk 4 892326 MB    | Add >  < Remove < Remove All | Disk 2 892326 MB |     |  |  |  |
| Total volume size in megabytes                                                  | (MB):                        | 0                |     |  |  |  |
| Maximum available space in Mi                                                   | B:                           | 892326           |     |  |  |  |
| Select the amount of space in I                                                 | MB:                          | 892326           |     |  |  |  |
|                                                                                 | < Back                       | Next > Can       | cel |  |  |  |

4. Click **Add**. All the disks will be moved to the column *Selected*.

| New RAID-5 Volume                                                                                                    | <b>—</b>                                                                                                    |
|----------------------------------------------------------------------------------------------------|----------------------------------------------------------------------------------------------------|
| Select Disks<br>You can select the disks and set the disk size for this vo                                                                                                    | olume.                                                                                                    |
| Select the disks you want to use, and then click Add.                                                                                                    |                                                                                                    |
| Available:<br>Add ><br><remove<br><remove all<br="">Total volume size in megabytes (MB):<br/>Maximum available space in MB:<br/>Select the amount of space in MB:</remove></remove<br> | Selected:<br>Disk 0 892326 MB<br>Disk 1 892326 MB<br>Disk 2 892326 MB<br>Disk 3 892326 MB<br>Disk 4 892326 MB<br>3569304<br>892326<br>892326 |
| < Back                                                                                                    | Next > Cancel                                                                                                    |

5. In the field for **Select the amount of space in MB**, type **500000**.

| New RAID-5 Volume                                                                                                    | ×                                                                                                |
|----------------------------------------------------------------------------------------------------|--------------------------------------------------------------------------------------------------|
| Select Disks<br>You can select the disks and set the disk size for this vo                                                                                    | olume.                                                                                           |
| Select the disks you want to use, and then click Add.                                                                                                    |                                                                                                  |
| Available:                                                                                                    | Selected:                                                                                        |
| Add > <remove <remove="" all<="" th=""><th>Disk 0 500000 MB<br/>Disk 1 500000 MB<br/>Disk 2 500000 MB<br/>Disk 3 500000 MB<br/>Disk 4 500000 MB</th></remove> | Disk 0 500000 MB<br>Disk 1 500000 MB<br>Disk 2 500000 MB<br>Disk 3 500000 MB<br>Disk 4 500000 MB |
| Total volume size in megabytes (MB):                                                                                                    | 2000000                                                                                          |
| Maximum available space in MB:                                                                                                    | 892326                                                                                           |
| Select the amount of space in MB:                                                                                                    | 500000                                                                                           |
| < Back                                                                                                    | Next > Cancel                                                                                    |

| New RAID-5 Volume                                                         | ×                                                                                                |
|---------------------------------------------------------------------------|--------------------------------------------------------------------------------------------------|
| Select Disks<br>You can select the disks and set the disk size for this v | rolume.                                                                                          |
| Select the disks you want to use, and then click Add.                     |                                                                                                  |
| Available:                                                                | Selected:                                                                                        |
| Add >    < Remove   < Remove All                                          | Disk 0 500000 MB<br>Disk 1 500000 MB<br>Disk 2 500000 MB<br>Disk 3 500000 MB<br>Disk 4 500000 MB |
| Total volume size in megabytes (MB):                                      | 2000000                                                                                          |
| Maximum available space in MB:                                            | 892326                                                                                           |
| Select the amount of space in MB:                                         | 500000                                                                                           |
| < Back                                                                    | k Next > Cancel                                                                                  |

#### 6. Click Next.

7. Assign a drive letter. In this example, we have selected the next letter in alphabetical order, "E".

| New RAID-5 Volume                                                                                                    | <b>—</b>                   |
|----------------------------------------------------------------------------------------------------|----------------------------|
| Assign Drive Letter or Path<br>For easier access, you can assign a drive letter or                                              | drive path to your volume. |
| Assign the following drive letter:     Mount in the following empty NTFS folder:     Do not assign a drive letter or drive path | E Browse                   |
| <                                                                                                    | Back Next > Cancel         |

8. You may name the volume. In this example, we have named the volume *Data 2*. LaCie recommends keeping the defaults *NTFS* (file system) and *Perform a quick format*. Click **Next**.

| New RAID-5 Volume                                                                                                    | <b>×</b>                                               |
|----------------------------------------------------------------------------------------------------|--------------------------------------------------------|
| Format Volume<br>To store data on this volume, you m                                                                                                    | iust format it first.                                  |
| Choose whether you want to format                                                                                                    | this volume, and if so, what settings you want to use. |
| Do not format this volume                                                                                                    |                                                        |
| Format this volume with the format the second second se | ollowing settings:                                     |
| File system:                                                                                                    | NTFS -                                                 |
| Allocation unit size:                                                                                                    | Default 👻                                              |
| Volume label:                                                                                                    | Data 2                                                 |
| 📝 Perform a quick format                                                                                                    |                                                        |
| Enable file and folder of                                                                                                    | compression                                            |
|                                                                                                    |                                                        |
|                                                                                                    |                                                        |
|                                                                                                    | < Back Next > Cancel                                   |

9. Review your choices then click **Finish**.

| New RAID-5 Volume | <b>X</b>                                                                                                    |
|-------------------|----------------------------------------------------------------------------------------------------|
|                   | Completing the New RAID-5<br>Volume Wizard                                                                                                    |
|                   | You have successfully completed the Wizard.                                                                                                    |
|                   | You selected the following settings:<br>Volume type: RAID-5<br>Disks selected: Disk 0, Disk 1, Disk 2, Disk 3, Disk 4<br>Volume size: 2000000 MB<br>Drive letter or path: E:<br>File system: NTFS<br>Allocation unit size: Default<br>Volume label: Data 2<br>To close this wizard, click Finish. |
|                   | < Back Finish Cancel                                                                                                    |

You may create the next RAID 5 volume while *Data 2* is resynching:

1. Right-click on the **Unallocated** partition for Disk 2, Disk 3, or Disk 4. Select **New RAID-5 Volume...** Please note that right-clicking on Disk 0 and Disk 1 will not offer the option to create a RAID 5 volume.

| Dynamic<br>931.51 GB<br>Online                | System<br>100 MB NTFS<br>Healthy (System)              | Windows (C:)<br>60.00 G8 NTFS<br>m) Healthy (Boot, Page File, Crash Dump) |                                                                                                    | Data 2 (E:)<br>488.28 GB NTFS<br>Resynching |                  | 383.13 GB<br>Unallocated |                                                                              |  |
|-----------------------------------------------|--------------------------------------------------------|---------------------------------------------------------------------------|----------------------------------------------------------------------------------------------------|---------------------------------------------|------------------|--------------------------|------------------------------------------------------------------------------|--|
| Call Disk 1<br>Dynamic<br>931.51 GB<br>Online | System<br>100 MB NTFS<br>Healthy (System)              | Windows (C:)<br>60.00 GB NTFS<br>Healthy (Boot, Page File, Crash Dump)    |                                                                                                    | Data 2 (E:)<br>488.28 GB NTFS<br>Resynching |                  | 383.13 GB<br>Unallocated |                                                                              |  |
| Dynamic<br>931.51 GB<br>Online                | Data (D:)<br>60.10 GB NTFS<br>Healthy                  |                                                                           | Data 2 (E)<br>488.28 GB NTFS<br>Resynching         383.13<br>Unallo           Data 2 (E)<br>488.28 GB NTFS<br>Resynching         383.13<br>Unallo |                                             | 383.13<br>Unallo | GB<br>ated               | New Simple Volume<br>New Spanned Volume                                      |  |
| Disk 3<br>Dynamic<br>931.51 GB<br>Online      | isk 3<br>mic Data (D:)<br>1 GB 0.10 GB NTFS<br>Healthy |                                                                           |                                                                                                    |                                             | 383.13<br>Unallo | GB<br>cated              | New Striped Volume<br>New Mirrored Volume<br>New RAID-5 Volume<br>Properties |  |
| Disk 4<br>Dynamic<br>931.51 GB<br>Online      | Data (D:)<br>60.10 GB NTFS<br>Healthy                  |                                                                           | Data 2 (E:)<br>488.28 GB NTFS<br>Resynching                                                                                                    | 3                                           | 383.13<br>Unallo | GB<br>cated              | Help                                                                         |  |
| Unallocated 📕 Mirrored volume 📕 RAID-5 volume |                                                        |                                                                           |                                                                                                    |                                             |                  |                          |                                                                              |  |

2. The New RAID-5 Volume Wizard will appear. Click Next.

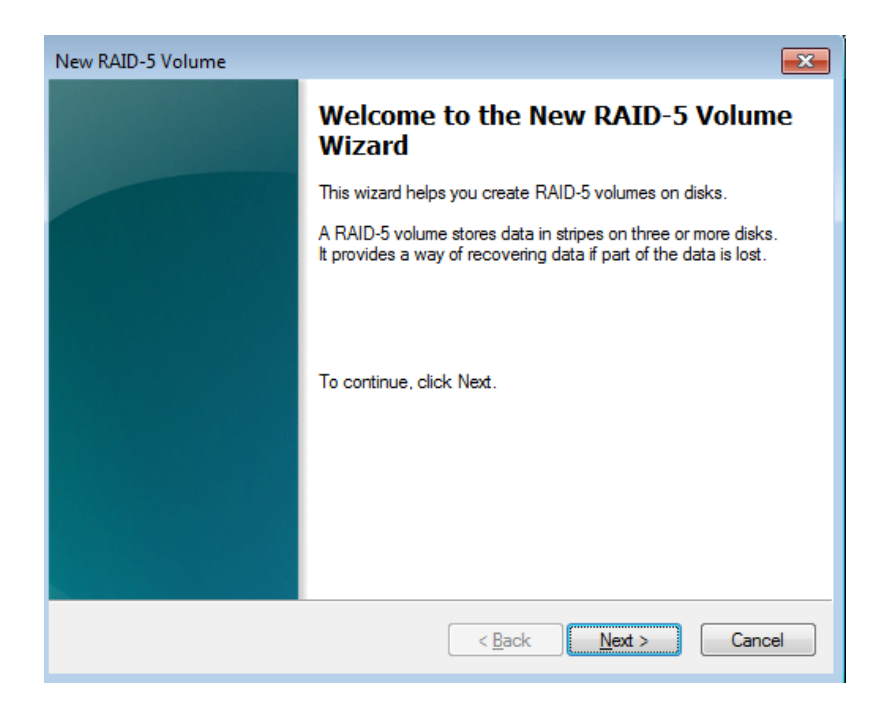

3. Select all the disks listed under Available and click **Add**. All the disks will be moved to the Selected column.

| New RAID-5 Volume                                                                                                    | <b>X</b>                                                                                                    |  |  |  |  |
|----------------------------------------------------------------------------------------------------|----------------------------------------------------------------------------------------------------|--|--|--|--|
| Select Disks<br>You can select the disks and set the disk size for this v                                                                                      | Select Disks<br>You can select the disks and set the disk size for this volume.                                                              |  |  |  |  |
| Select the disks you want to use, and then click Add.                                                                                                    |                                                                                                    |  |  |  |  |
| Available:<br>Add ><br>< Remove<br>< Remove All<br>Total volume size in megabytes (MB):<br>Maximum available space in MB:<br>Select the amount of space in MB: | Selected:<br>Disk 0 392326 MB<br>Disk 1 392326 MB<br>Disk 2 392326 MB<br>Disk 3 392326 MB<br>Disk 4 392326 MB<br>1569304<br>392326<br>392326 |  |  |  |  |
| < Bac                                                                                                    | k Next > Cancel                                                                                                    |  |  |  |  |

4. Since the amount of space assigned to each disk does not exceed 500000, we can click **Next** to move to the next step.

| New RAID-5 Volume                                                                                                    | ×                                                                                                    |  |  |  |
|----------------------------------------------------------------------------------------------------|----------------------------------------------------------------------------------------------------|--|--|--|
| Select Disks<br>You can select the disks and set the disk size for this volume.                                                                                                    |                                                                                                    |  |  |  |
| Select the disks you want to use, and then click Add.                                                                                                    |                                                                                                    |  |  |  |
| Available:<br>Add ><br><remove<br><remove all<br="">Total volume size in megabytes (MB):<br/>Maximum available space in MB:<br/>Select the amount of space in MB:</remove></remove<br> | Selected:<br>Disk 0 392326 MB<br>Disk 1 392326 MB<br>Disk 2 392326 MB<br>Disk 3 392326 MB<br>Disk 4 392326 MB<br>1569304<br>392326<br>392326 |  |  |  |
| < Back Next > Cancel                                                                                                    |                                                                                                    |  |  |  |

5. Assign a drive letter. In this example, we have selected the next letter in alphabetical order, "F".

| New RAID-5 Volume                                                                                                    | ×      |
|----------------------------------------------------------------------------------------------------|--------|
| Assign Drive Letter or Path<br>For easier access, you can assign a drive letter or drive path to your volume.                                                                 |        |
| <ul> <li>Assign the following drive letter:</li> <li>Mount in the following empty NTFS folder:</li> <li>Browse</li> <li>Do not assign a drive letter or drive path</li> </ul> |        |
| < Back Next >                                                                                                    | Cancel |

6. You may name the volume. In this example, we have named the volume *Data 3*. LaCie recommends keeping the defaults *NTFS* (file system) and *Perform a quick format*. Click **Next**.

| New RAID-5 Volume                                                                        | <b>—</b>             |  |  |  |
|------------------------------------------------------------------------------------------|----------------------|--|--|--|
| Format Volume<br>To store data on this volume, you mu                                    | ust format it first. |  |  |  |
| Choose whether you want to format this volume, and if so, what settings you want to use. |                      |  |  |  |
| O not format this volume                                                                 |                      |  |  |  |
| Format this volume with the format                                                       | llowing settings:    |  |  |  |
| File system:                                                                             | NTFS •               |  |  |  |
| Allocation unit size:                                                                    | Default              |  |  |  |
| Volume label:                                                                            | Data 3               |  |  |  |
| Perform a quick format                                                                   |                      |  |  |  |
| Enable file and folder co                                                                | ompression           |  |  |  |
|                                                                                          |                      |  |  |  |
|                                                                                          |                      |  |  |  |
|                                                                                          | < Back Next > Cancel |  |  |  |

7. Review your choices then click **Finish**.

| New RAID-5 Volume |                                                                                                    | <b>—</b> |
|-------------------|----------------------------------------------------------------------------------------------------|----------|
|                   | Completing the New RAID-5<br>Volume Wizard                                                                                                    |          |
|                   | You have successfully completed the Wizard.                                                                                                    |          |
|                   | You selected the following settings:<br>Volume type: RAID-5<br>Disks selected: Disk 0, Disk 1, Disk 2, Disk 3, Disk 4<br>Volume size: 1569304 MB<br>Drive letter or path: F:<br>File system: NTFS<br>Allocation unit size: Default<br>Volume label: Data 3<br>To close this wizard, click Finish. |          |
|                   | < Back Finish Cano                                                                                                    | el       |

**Note on Shared Folders:** Data 2 [E] and Data 3 [F] offer more capacity than the Windows Mirror and Data [D] volumes. LaCie recommends using Data 2 and Data 3 for your Shared Folders.

Note: Please keep the following in mind as Mirrored and/or RAID 5 volumes resync:

- Rebooting the 5big Office/Office+ while Disk Management is Resynching a Mirrored or RAID 5 volume will
  not harm the configuration or its data. However, since the process was interrupted, Disk Management will
  restart the resync at 0% once the 5big Office/Office+ has rebooted.
- Due to the capacity of the RAID 5 volume, rebooting while a resync is in progress could extend the

operation for many hours.

A volume that is in the midst of a resync may be accessed by workstations on the network. Users can
perform common actions with the volume(s), such as reading files, writing files, or moving Shared Folders.
However, performance will be degraded while Windows is resynching Mirrored and/or RAID 5 volumes.